## EJERCICIO Nº18: MANDAR EJERCICIOS PARA SER EVALUADOS

Una vez leído el manual sobre el manejo del polímetro digital, el cual contiene una serie de preguntas, los alumnos deberán de enviar sus respuestas mediante una tarea, la cual se localizará dentro del apartado de actividades del tema número 1. Para hacerlo:

- 1. Entrar e identificarse en Moodle como profesor (Lucas Martínez en este ejemplo), y a continuación pulsar sobre el nombre del curso "Electricidad básica". Activar la edición.
- 2. En la parte inferior del apartado de ACTIVIDADES pulsar sobre "Agregar actividad", y en el menú emergente escoger "Tareas" y "Subir un solo archivo".
- 3. Se abre una ventana con un "Editor HTML", y aquí:
  - a) Dentro del recuadro de Nombre de la tarea: Enviar el trabajo sobre "El funcionamiento del polímetro".
  - b) Dentro del recuadro de Descripción: Enviar un documento de texto en formato PDF que responda a las preguntas formuladas en el documento sobre el manejo del polímetro.
  - c) Parámetros de la tarea:
    - Permitir entregas de: Aquí se establece la fecha a partir de la cual se puede entregar esta tarea.
    - Fecha de entrega: La fecha en la cual finaliza la entrega de esta tarea.
    - El resto de las opciones se pueden dejar como aparecen por defecto.
  - d) Pulsar al final de esta página en "Guardar cambios y regresar al curso". Al hacerlo aparecerá esta tarea al final de las actividades del tema 1.
- 4. Ahora los alumnos deberán de entrar en este curso y enviar un documento en formato PDF que responda a las cuestiones sobre el polímetro. Para hacerlo deberán dirigirse a esta tarea y desde aquí enviar este documento. En la imagen inferior se muestra lo que <u>verá el alumno</u> una vez pulse sobre el texto Enviar el trabajo sobre "El funcionamiento del polímetro".

| Enviar un documento de texto en formato PDF que<br>del polímetro. | responda a las preguntas formuladas en el documento sobre el manejo |
|-------------------------------------------------------------------|---------------------------------------------------------------------|
| Disponible desde: sábado, 18 de enero de 2014, 14:10              |                                                                     |
| Fecha de entrega: sábado, 25 de enero de 2014, 14:10              |                                                                     |
|                                                                   |                                                                     |
|                                                                   | Borrador del envío                                                  |
| Aún no se han enviado archivos                                    | Borrador del envío                                                  |

5. Pulsar sobre el botón "Subir archivo" para entregar esta tarea.

## TRABAJO EN LA CLASE

Llevar a cabo todo el proceso descrito en este ejercicio para crear una tarea en la cual los alumnos respondan a las cuestiones del documento del ejercicio anterior, y dentro del apartado de actividades del tema 1.